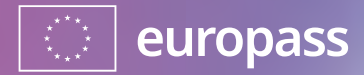

## Leitfaden für Jugendliche

Europass Österreich

Mit dem Europass Profil zum perfekten Lebenslauf

europass.at | erasmusplus.at | oead.at

= Oead erasmus+

## Leitfaden zum Ausfüllen Europass Lebenslauf im Europass Profil

Im Europass-Portal kannst du dein Profil anlegen und alle wichtigen Inhalte für deinen Lebenslauf darin speichern.

Im nächsten Schritt kannst du eine Reihe von Lebensläufen mit unterschiedlichem Inhalt und Design generieren, die du dann über einen Link für einen von dir angegebenen Zeitraum mit ausgewählten Personen teilen kannst. Du kannst die Lebensläufe aber auch in deiner Europass-Bibliothek, in deiner Cloud oder auf deinem Rechner speichern.

Im Profil stehen dir noch weitere interessante Möglichkeiten zur Verfügung, z. B. Job- und Weiterbildungsvorschläge und ein Speicherplatz für wichtige Dokumente (wie z. B. Zeugnisse). Du kannst auch direkt im Portal ein Bewerbungsschreiben verfassen!

Es ist auch möglich ohne Profil direkt einen Lebenslauf zu erstellen. Die folgenden Informationen für die notwendigen Schritte zur Profilerstellung kannst du auch für die Erstellung eines Lebenslaufs nutzen. Wir empfehlen dir aber ein Profil anzulegen, auf das du dann immer zugreifen kannst!

Viel Freude beim Erstellen deiner Bewerbungsunterlagen!

# Los geht's!

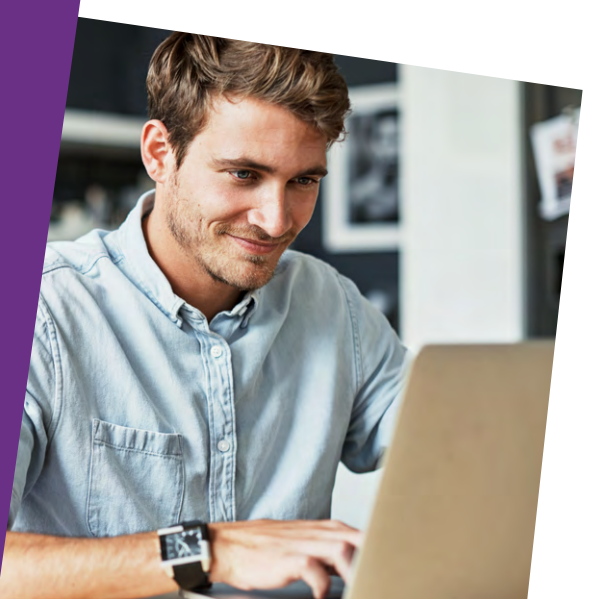

|     |                           | www.europass.eu |                                              |                         |                                                                   |
|-----|---------------------------|-----------------|----------------------------------------------|-------------------------|-------------------------------------------------------------------|
|     |                           |                 |                                              |                         | Klicke jetzt rechts oben auf<br><b>Login</b> und erstelle ein EU- |
|     |                           |                 |                                              |                         | Login. Sobald du den Zugang                                       |
|     | Bulgarian                 | Maltese         |                                              |                         | bekommen hast kannst du                                           |
|     | Czech                     | Dutch           |                                              |                         | dich direkt einloggen und                                         |
|     | Danish                    | Polish          |                                              |                         | mit der Erstellung deines                                         |
|     | German                    | Portuguese      |                                              |                         | Profils loslegen.                                                 |
|     | Estonian                  | Romaniar        |                                              | www.europass.eu         |                                                                   |
|     | Greek                     | Slovak          | europass                                     |                         | German DE                                                         |
|     | English                   | Slovenia        | Europäische Union                            |                         | oomaa 🖊                                                           |
|     | Spanish                   | Finnish         | europass Lernen in Europa Arbeiten in Europa | a Über Europass Kontakt | Login                                                             |
| ehe | auf <b>www.europass.e</b> | <b>u</b> und    | C Lebenslauf erstellen                       |                         |                                                                   |

G wähle zuerst die Sprache aus, in der du dein Profil erstellen willst.

Tipp! Du kannst später in deinem Profil weitere Sprachen hinzufügen, wenn du dich z. B. im europäischen Ausland bewerben willst!

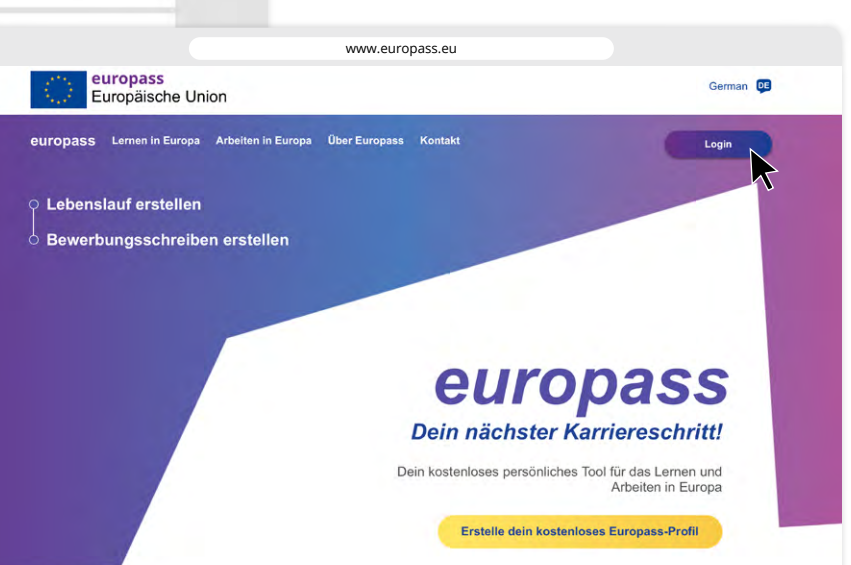

#### PERSÖNLICHES PROFIL

## Fange mit den Angaben zu deiner Person an.

Achte darauf, alle wichtigen Informationen anzugeben. Vor allem die Kontaktinformationen müssen vollständig und richtig ausgefüllt sein, damit potenzielle Arbeitgeber/innen dich erreichen können!

Du kannst hier auch ein Foto einfügen. Verwende ein Passfoto, auf dem du seriös gekleidet bist. Ein Urlaubsfoto ist hier nicht passend. Denn hier bekommen die zukünftigen Arbeitgeber/innen einen ersten Eindruck von dir!

Tipp! Rechts oben im Profil stehen dir einige Auswahlmöglichkeiten zur Verfügung. Du kannst ein Profil in einer weiteren Sprache hinzufügen, dein Profil teilen oder auch das Datumsformat ändern.

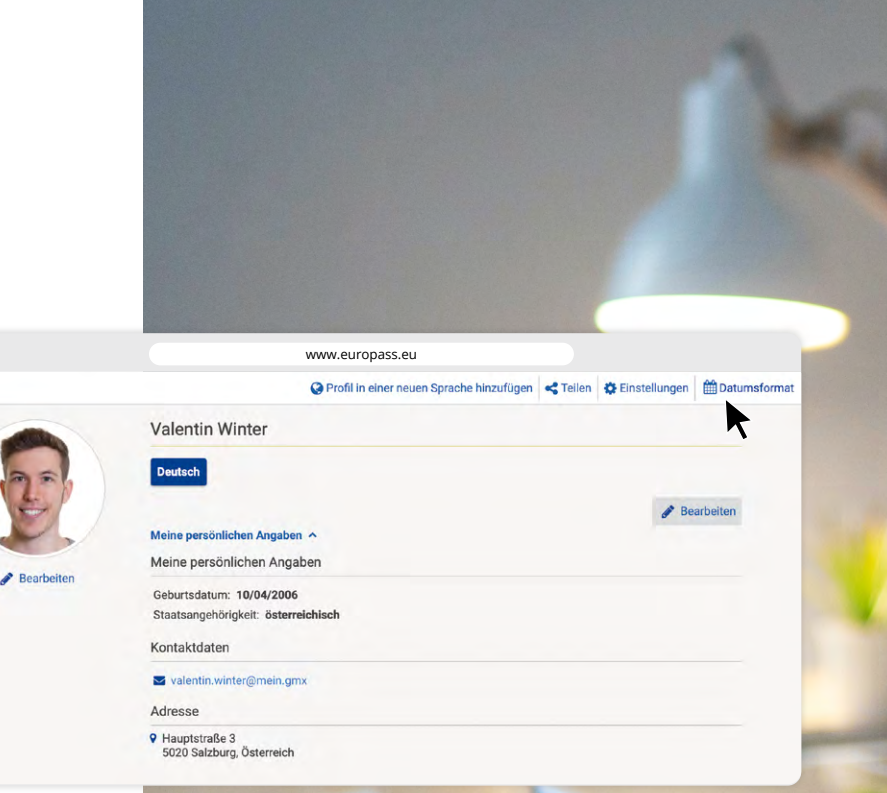

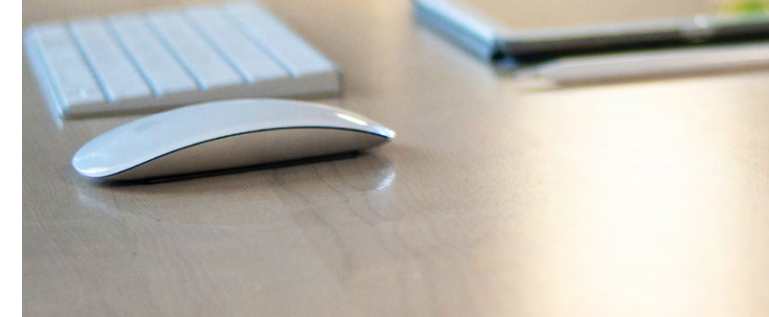

|                                         |          | www.euro | pass.eu |   |            |   |         |
|-----------------------------------------|----------|----------|---------|---|------------|---|---------|
|                                         |          |          |         |   |            |   |         |
|                                         | 1.11     |          |         |   |            |   |         |
| Allgemeine und berufliche Bild          | lung 📵   |          |         |   |            |   |         |
| Bezeichnung der erworbenen Qualifikatio | n *0     |          |         |   |            |   |         |
| Mittelschulabschluss                    |          |          |         |   |            |   |         |
| Bildungseinrichtung 🟮                   |          |          |         |   |            |   |         |
| Neue Mittelschule 2 Salzburg            |          |          |         |   |            |   |         |
| Adresszeile 1                           |          |          |         |   |            |   |         |
| Fasanstraße 22                          |          |          |         |   |            |   |         |
| Adresszeile 2                           |          |          |         |   |            |   |         |
|                                         |          |          |         |   |            |   |         |
| Postleitzahl                            | Ort      |          |         |   | Land 0     |   |         |
| 5020                                    | Salzburg | Salzburg |         |   | Österreich |   |         |
| Wahsita 🚯                               |          |          |         |   | <u> </u>   |   |         |
| Website U                               |          |          |         |   |            |   |         |
| Von 0                                   |          | Bis      |         |   |            |   |         |
| 12 \$ 9 \$                              | 2016 \$  | 7        | \$      | 7 | \$ 2020    | + | Laufend |
|                                         |          |          |         |   |            |   | ~       |
|                                         |          |          |         |   |            |   |         |

## Gib jetzt deine allgemeine und berufliche Bildung an.

Welche Schulen hast du besucht? Ist diese Ausbildung abgeschlossen oder noch laufend?

**Tipp!** Fange immer mit der laufenden oder der am kürzesten zurückliegenden Ausbildung an. Diese ist für die Arbeitgeber/innen am interessantesten. Vermeide nach Möglichkeit Abkürzungen.

## Hast du schon Berufserfahrung gesammelt?

Zum Beispiel bei einem Praktikum im Sommer oder während der berufspraktischen Tage? Dann vergiss nicht diese Informationen hier anzugeben. Falls du noch keine Berufserfahrungen gesammelt hast, kannst du dieses Feld ausblenden.

**Tipp!** Personen, die schon über sehr große Berufserfahrung verfügen, können mit den Pfeiltasten auf der linken Seite des Profils die Berufserfahrungen auch nach oben reihen und die allgemeine und berufliche Bildung nachreihen!

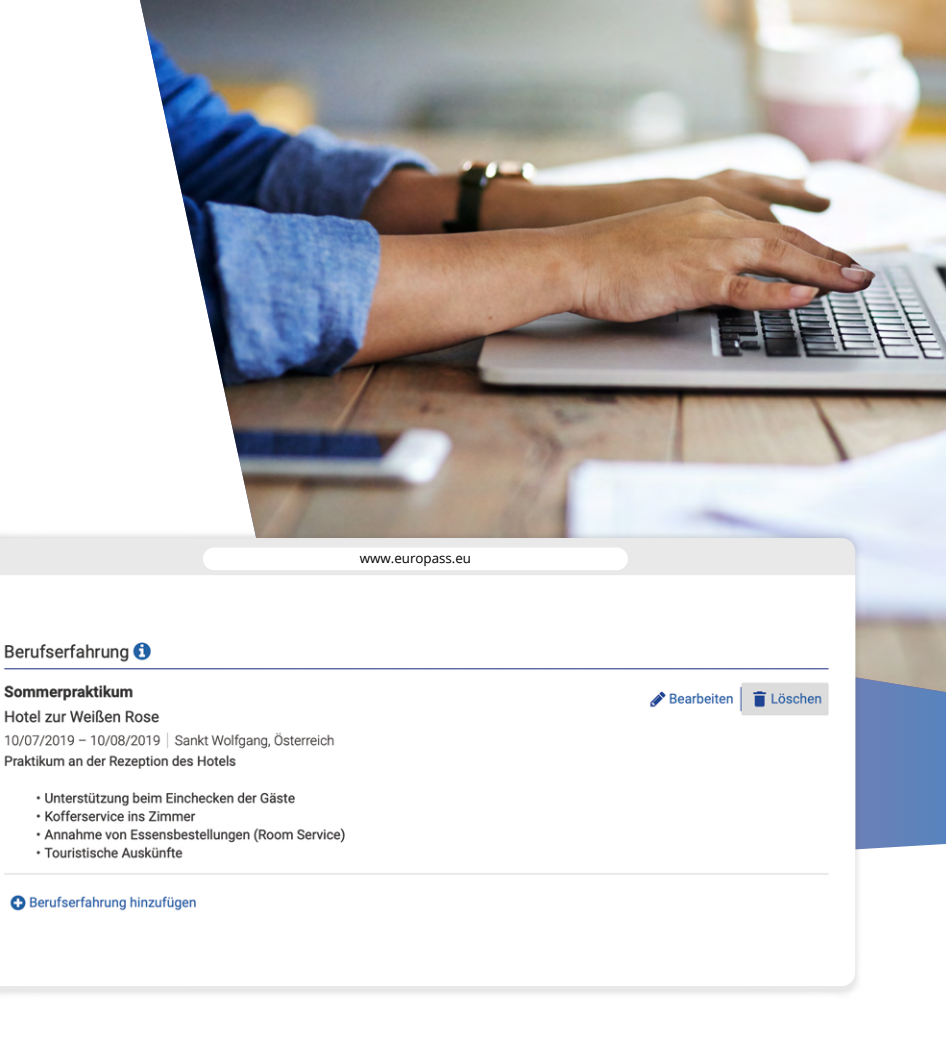

|                                                                 | www.europass.e                          |                                                   |  |  |
|-----------------------------------------------------------------|-----------------------------------------|---------------------------------------------------|--|--|
| Sprachkenntnisse                                                |                                         |                                                   |  |  |
| Muttersprache                                                   |                                         | 📋 Lösche                                          |  |  |
| Deutsch                                                         |                                         |                                                   |  |  |
| Zeugnisse und Diplome 🜖                                         |                                         |                                                   |  |  |
| Datei(en) hinzufügen<br>Dateisige Formate: PNG, JPG, PDF. Hinzu | fügen                                   |                                                   |  |  |
|                                                                 |                                         |                                                   |  |  |
| Eine weitere Muttersprache hinzufügen                           |                                         | Muttersprache(n)                                  |  |  |
| Weitere Sprache ()                                              | Weitere Sprache 🚯                       |                                                   |  |  |
| Englisch                                                        |                                         | Muttersprache                                     |  |  |
| Verstehen                                                       |                                         | Weitere Sprache(n)                                |  |  |
| Hören Li                                                        | esen<br>B1 - Selbstständige Verwendung≎ | Englisch                                          |  |  |
|                                                                 | g                                       | Hören                                             |  |  |
| Sprechen                                                        | h sa h                                  | $\bullet \bullet \bullet \circ \circ \circ \circ$ |  |  |
| An Gesprachen teilnenmen                                        | A 2 Elementare Venuendung               | B1 - Selbstständige Verwendung                    |  |  |
| Az - Elementale verwendung                                      | A2 - Elementare verwendung 👻            | Lesen                                             |  |  |
| Schreiben                                                       |                                         | B1 - Selbstständige Verwendung                    |  |  |
| Schreiben                                                       |                                         | An Coonsistent toilachman                         |  |  |
| A2 - Elementare Verwendung 🗘                                    |                                         | An Gesprachen teilnenmen                          |  |  |
| Zeugnisse und Diplome 🚯                                         |                                         | Az - Elementare verwendung                        |  |  |
| Datei(en) hinzufügen<br>Uzulässige Formate: PNG, JPG, PDF.      | fügen                                   | A2 - Elementare Verwendung                        |  |  |
|                                                                 |                                         | Schreiben                                         |  |  |
|                                                                 |                                         |                                                   |  |  |

A2 - Elementare Verwendung

## Nun sind deine Sprachkenntnisse an der Reihe.

Fülle als erstes deine Muttersprache(n) ein und gib dann weitere Sprachen an. Du kannst bei den weiteren Sprachen deine Fähigkeiten von A1 (Elementare Verwendung) bis C2 (Kompetente Verwendung) angeben und zwischen Verstehen, Sprechen und Schreiben unterscheiden. Falls du Zeugnisse oder Diplome (z. B. von Sprachkursen) hast, kannst du sie hier hochladen.

**Tipp!** Um herauszufinden, welches Sprachniveau du angeben solltest, schau dir das Raster zur Selbstbeurteilung auf der Europass-Webseite an oder frage deine/n Lehrer/in!

https://www.europass.at/ raster\_selbstbeurteilung

## Wie steht es um deine digitalen Kompetenzen?

Diese werden in vielen Jobs und Ausbildungen immer wichtiger. Du kannst hier aus Vorschlägen wählen, eigene Angaben machen, die Kompetenzen gruppieren und auch Zeugnisse anhängen!

Tipp! Versuche deine Angaben zu Digitalen Kompetenzen zu gruppieren, damit es übersichtlicher wirkt!

Excel- Grundkenntnisse

Digitale Kompetenzen

**Microsoft Office** Erfahrung MS Word

Social Media

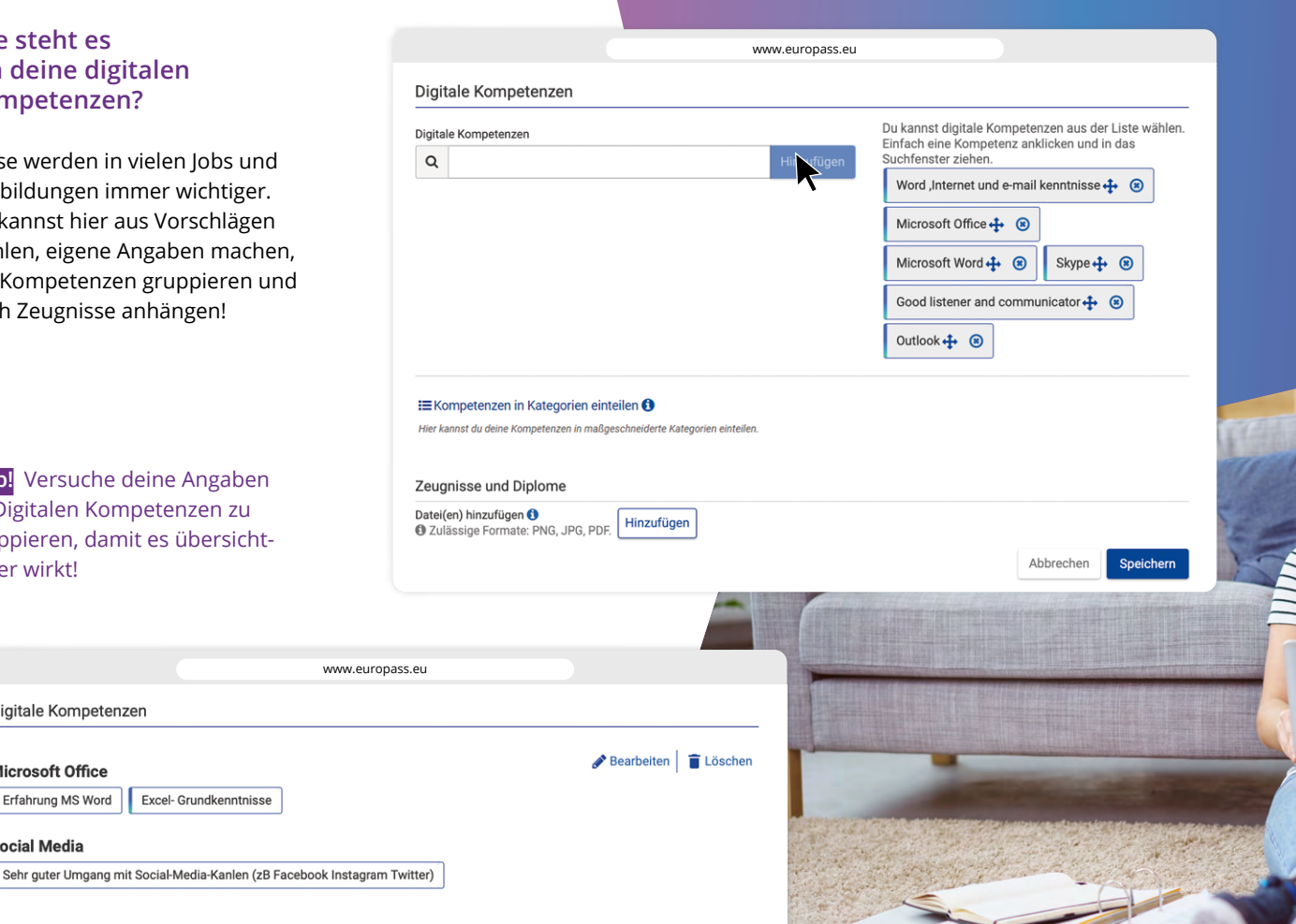

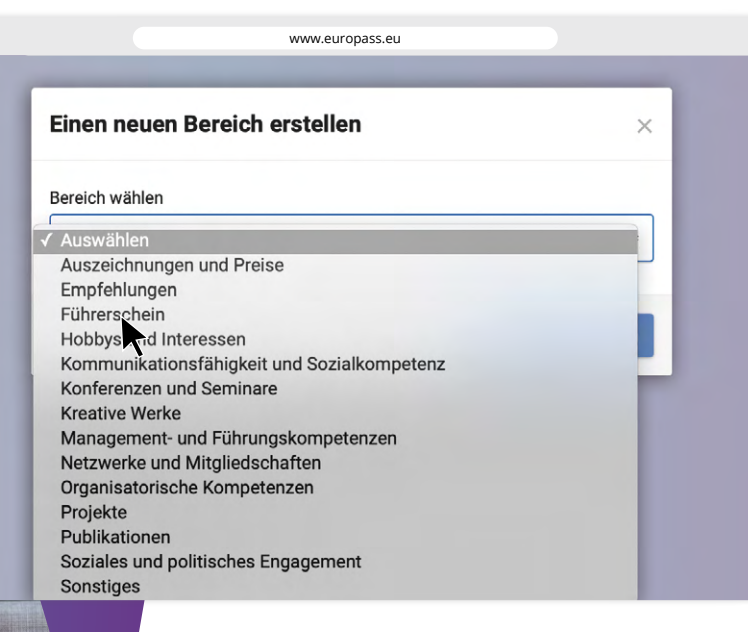

www.europass.eu

#### Freiwilligenaktivitäten

#### Pfadfindergruppenleiter

10/05/2015 - Heute

#### Salzburg

Seit meinem 8. Lebensjahr bin ich bei den Pfadfindern. Seit 2015 leite ich eine eigene Gruppe. Zu meinen Aufgaben gehört:

Planung von Wanderungen und Sommercamps Betreuung der Pfadfindergruppe Motivation und Unterstützung Fun activities 🖋 Bearbeiten 🔋 盲 Löschen

## Jetzt hast du die freie Wahl!

Welche Angaben über dich möchtest du noch machen? Was sollen die potenziellen Arbeitgeber/innen unbedingt über dich wissen?

Füge einen Bereich hinzu! Du hast hier eine große Auswahl an Kategorien.

**Tipp!** Wenn du eine berufsbildende Ausbildung absolvierst, findest du eine Auflistung deiner bei der Ausbildung erworbenen Kompetenzen in der zugehörigen Europass Zeugniserläuterung.

www.europass.at/ was-ist-europass/ zeugniserlaeuterung

#### **FINAL CHECK**

## Du hast es geschafft! Dein Profil ist fertig. Vergiss nicht, es zu speichern!

Jetzt kannst du dein Profil teilen oder einen Lebenslauf speichern und als PDF an die gewünsche Stelle schicken!

Um dein Profil zu teilen, klicke auf "Profil teilen" in der Leiste links oben. Entscheide nun, ob du das ganze Profil teilen willst, oder nur Teile davon.

Überprüfe alles. Wenn du sicher bist, dass alles passt, klicke auf "Weiter" und gib den Zeitraum an, in dem du dein Profil teilen willst. Dann generiere einen Link. Diesen Link kannst du dann an alle Personen schicken, mit denen du dein Profil teilen willst!

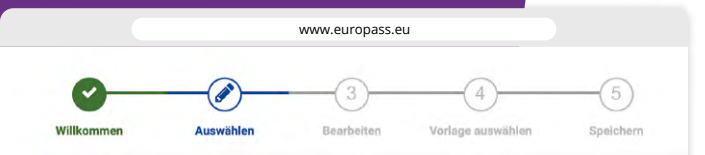

#### Auswählen

Du kannst dein gesamtes Profil oder nur Teile davon auswählen. Du brauchst nur die Kästchen neben den gewünschten Bereichen anzuklicken.

#### Select entire profile

|      | Valentin Winter                                                   |  |
|------|-------------------------------------------------------------------|--|
| an   | Personal information                                              |  |
| to P | Date of birth: 10/04/2006                                         |  |
| ×    | Nationality:           Austrian                                   |  |
|      | Contact details                                                   |  |
|      | 🗹 🖬 valentin.winter@mein.gmx                                      |  |
|      | Address                                                           |  |
|      | <ul> <li>Hauptstraße 3</li> <li>5020 Salzburg, Austria</li> </ul> |  |

#### Profil teilen

Zum Teilen des Profils Zeitrahmen wählen und Link kopieren

#### Gültig bis \*

21 ♦ 3 ♦ 2022 ♦

#### Du kannst den Link kopieren, um deine Datei(en) zu teilen

Link erzeugen

**Tipp:** Bevor du einen Lebenslauf abschickst, bzw. dein Profil teilst, lies alles genau auf Rechtschreibfehler und Tippfehler durch. Am besten ist es, wenn es zusätzlich noch jemand anderes (Freunde, Eltern, Lehrer/innen) durchliest, da man selbst Fehler sehr leicht übersieht!

#### LEBENSLAUF ERSTELLEN

## Du gehst den klassischen Weg und erstellst einen Lebenslauf?

Dann klicke auf **"Einen Lebenslauf** erstellen" und wähle die Variante "Profil als Ausgangsbasis nutzen" aus.

#### Hier kannst du deinen Lebenslauf erstellen

Du kannst dein Profil als Ausgangsbasis wählen, einen in deiner Bibliothek gespeicherten Lebenslauf aktualisieren, einen Europass-Lebenslauf importieren oder einen neuen Lebenslauf erstellen. Du hast die Wahl!

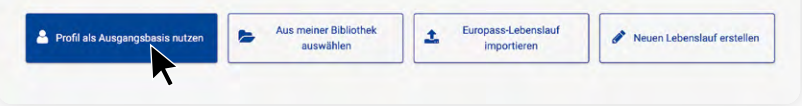

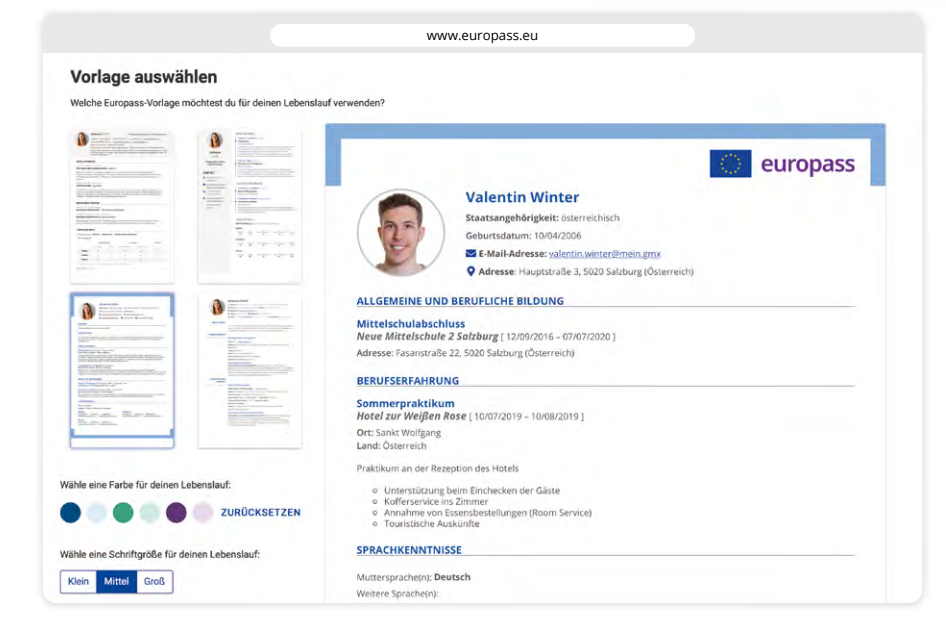

Wähle dann dein gesamtes Profil oder die gewünschten Teile daraus aus und klicke auf "Weiter".

Wähle dann deine Vorlage aus und ob du z. B. Seitenzahlen oder das Europass-Logo inkludieren willst oder nicht.

Jetzt kannst du deinen Lebenslauf speichern. Such einen Dateinamen und den Speicherort aus. Am besten ist es, den Lebenslauf direkt in deiner Europass-Bibliothek zu speichern!

**Du hast es geschafft!** Jetzt steht deiner erfolgreichen Bewerbung nichts mehr im Wege!

## www.

europass.at europass.eu facebook.com/EuropassOesterreich youtube.com/EuropassAustria erasmusplus.at

oead.at

### Tipp! Du hast noch Fragen?

Dann schau dir den Europass-Film auf Youtube an. Er erklärt die Erstellung deines Profils/Lebenslaufs in nur 3 Minuten und ist auf Deutsch und Englisch verfügbar!

www.youtube.com/europassaustria

IMPRESSUM | Medieninhaber & Herausgeber: OeAD-GmbH | Ebendorferstraße 7 | 1010 Wien Sitz: Wien | FN 320219 k | Handelsgericht Wien | ATU 64808925 | Geschäftsführer: Jakob Calice Redaktion: Carin Dániel Ramírez-Schiller, Alexandra Enzi | T + 43 1 53408-0, europass@oead.at Grafik Design: Alexandra Reidinger | Fotos: istock.com/Kar-Tr (Cover), DMEPhotography (Profilbild), shapecharge (S. 2), mapodile (S. 6/7), stockfour (S.8/9); unsplash.com/Michael Soledad (S. 6/7) Druck: Print Alliance HAV Produktions GmbH, Bad Vöslau | Wien, Oktober 2021

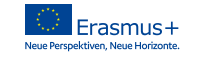

**Bundesministerium** Bildung, Wissenschaft und Forschung

Diese Publikation wurde mit Unterstützung der Europäischen Kommission finanziert. Die Verantwortung für den Inhalt dieser Veröffentlichung trägt allein der Verfasser; die Kommission haftet nicht für die weitere Verwendung der darin enthaltenen Angaben.